\* \* \* \* \* \* \* \* \* \*

.....

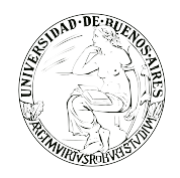

. . . . . . . . . . .

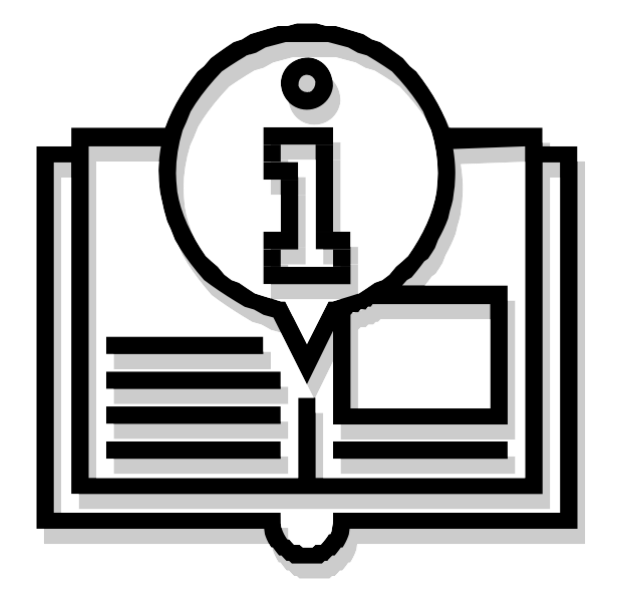

# MANUAL "PRIMER INGRESO"

Capacitación de la Universidad de Buenos Aires Sistema de Expediente Electrónico (SEE) 

## INDICE

3.Acceso 3.Paso 1: Ingreso al sistema 6.Paso 2: Datos Personales 8.Paso 3: Configuración 9.Paso 4: Escritorio único

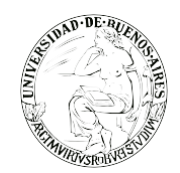

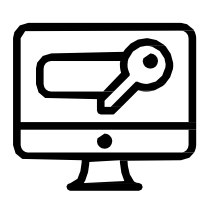

## ACCESO

Para el ingreso se requiere usuario y contraseña.

## SE RECOMIENDA:

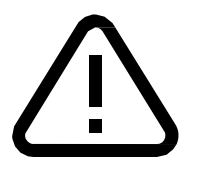

- ${}^{\scriptsize extsf{O}}$  Tener instalado el navegador Mozilla Firefox versión 53.0.3 o superior
- Contar con la versión 8.77 Update (actualización) 91 del
- Complemento Java Tener instalada la última versión de Adobe Acrobat Reader

## **PASO 1: INGRESO AL SISTEMA**

Se ingresará por medio del Sitio Web Oficial: <u>https://cas-uba.gde.gob.ar/</u> La pantalla que visualizará será la siguiente o similar:

| República Argentina            |  |
|--------------------------------|--|
| Gestión Documental Electrónica |  |
| Usuario  Contraseña            |  |
| Acceder                        |  |
| COvidó su Contraseña?          |  |

El usuario ingresará a SEE por primera vez con su Nombre de Usuario y con la clave enviada al correo electrónico, la cual se deberá modificar inmediatamente por pedido del sistema. Escribir nombre de usuario y contraseña recibida en mail.

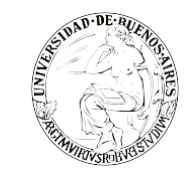

#### Gestión Documental Electrónica

#### Modificar Contraseña

| Q. | Contraseña               |   |
|----|--------------------------|---|
| a. | Contraseña Nueva         | 0 |
| a. | Repetir Contraseña Nueva |   |

Se deberá colocar la contraseña enviada al mail en el primer campo, posteriormente, la nueva clave elegida, y, por último, repetirla. Será necesario tener en cuenta que la nueva contraseña tendrá que cumplir con determinadas condiciones:

- ⊘ Debe tener entre 6 y 20 caracteres.
- ⊘ No debe contener el nombre de usuario de SEE
- Son debe coincidir con ninguna de las últimas 4 contraseñas
- Solution No debe contener 4 caracteres iguales consecutivos (Por ejemplo aaaa, AAAA, AaaA o 4444)
- No debe contener 4 caracteres consecutivos ascendentes o descendentes (por ejemplo abcd, DCBA, Abcd ó 3456)
- G Ejemplos válidos: Investigacion8321 839Estudio

| Una vez ingresadas las contraseñas,<br>presionar en el botón "Enviar" | La contraseña se reemplazó correctamente |
|-----------------------------------------------------------------------|------------------------------------------|
| para finalizar la tarea. Aparece un<br>mensaje que debe confirmar.    | Volver                                   |

En el caso de que en un futuro no recuerde su contraseña, podrá recuperarla desde esta pantalla, haciendo click en el botón "¿Olvidó su Contraseña?". Una vez que se haga click en esa opción, el sistema mostrará una nueva ventana para Recuperar Contraseña.

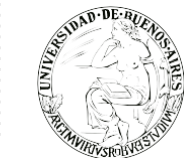

### Deberá ingresar el Nombre de Usuario, y hacer click en el botón "Enviar".

| Gestión Documental Electrónica |                      |  |  |  |
|--------------------------------|----------------------|--|--|--|
|                                | Recuperar Contraseña |  |  |  |
| 4                              | Usuario              |  |  |  |
|                                | Enviar Cancelar      |  |  |  |

El sistema solicitará una confirmación incorporando el Cuil o Cuit y luego hacer click en el botón "Enviar".

|                                                                    |                                               | ×                                     |                                        |
|--------------------------------------------------------------------|-----------------------------------------------|---------------------------------------|----------------------------------------|
|                                                                    | Para seguir con el proceso debes ingres       | sar tu Cuil/Cuit.                     |                                        |
|                                                                    | Cuil/Cuit                                     |                                       |                                        |
|                                                                    | Validar                                       |                                       |                                        |
|                                                                    |                                               | J                                     |                                        |
|                                                                    |                                               |                                       |                                        |
| Una vez ingresado el CUIT, presionar<br>en el botón "Validar" para |                                               | Se reenvió contraseña p<br>correo ele | rovisoria a su casilla de<br>ectrónico |
| finaliza<br>mensaj                                                 | la tarea. Aparece un<br>e que debe confirmar. | Vol                                   | rer                                    |

El sistema dará aviso de que se enviará un correo electrónico al mail oficial.

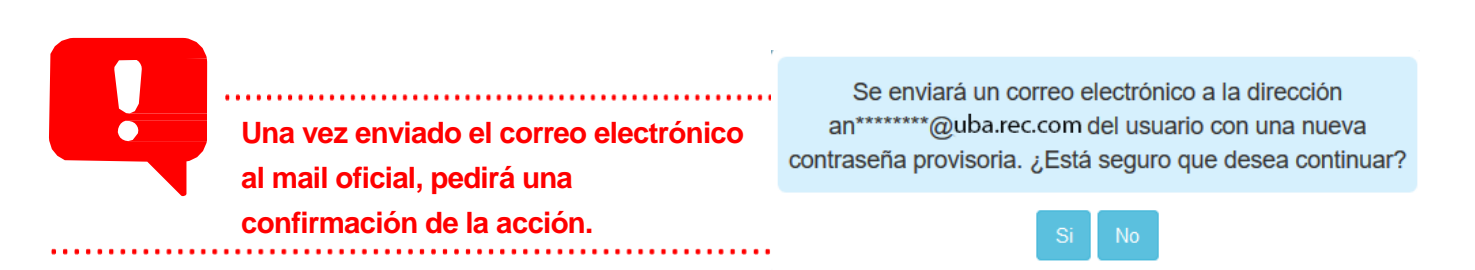

Una vez que se haga click en el botón "Si", se enviará un mail indicando una nueva contraseña, con la que podrá volver a ingresar al SEE, y la misma deberá ser modificada inmediatamente se ingrese nuevamente por pedido del sistema.

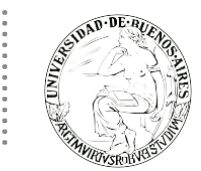

## **PASO 2: DATOS PERSONALES**

Al ingresar a SEE por primera vez, el sistema dirigirá al usuario a la solapa de "Datos Personales", para que los campos obligatorios sean completados.

| Gestión Documental Electrónica<br>Escritorio Único               |                                                                                                    | ALUMNOUBA1 📥 🕞<br>eu     |
|------------------------------------------------------------------|----------------------------------------------------------------------------------------------------|--------------------------|
| Inicio Datos Personales Configuración Notificación Consulta      | Usuarios                                                                                                    |                          |
| Datos Personales del Usuario Gestión periodo de licencia Configu | ración visualizadores de mis buzones Mis cuentas                                                                                                    |                          |
| Dirección de Correo electrónico: *                               | amablanc@rec.uba.ar                                                                                                    | Generar Token GDE Mobile |
| CUIL/CUIT: *                                                     | 23248208619 Ingrese sólo números, sin guiones ni caracteres especiales.                                                                                                    |                          |
| El nombre de su Superior Jerárquico: *                           | Alumno Ubaance ( ALUMNOUBA6 - UBA )                                                                                                    |                          |
| Usuario Asesor/Revisor para firma conjunta:                      |                                                                                                    |                          |
| Nombre de su Secretaria/o Privada/o:                             |                                                                                                    |                          |
| Sector Mesa: *                                                   | PVD - Privada 💌                                                                                                    |                          |
| Sello: *                                                         | Analista Q                                                                                                    |                          |
| Domicilio Laboral del Firmante*                                  | A Ver / Modificar El domicilio ingresado define la localidad y la provincia que se registra en los documentos que usted firme.                                                                                                    |                          |
| Clave Pública                                                    | As Agregar                                                                                                    |                          |
| Visualizador de mis Buzones                                      | Compartir mi buzón                                                                                                    |                          |
| Su contraseña actual:                                            | Debe ingresar nuevamente la contraseña si modifica algún dato.                                                                                                    |                          |
| Su nueva contraseña:                                             | Ver políticas de usuario 🔞                                                                                                    |                          |
| Confirme su nueva contraseña:                                    |                                                                                                    |                          |
| Términos y Condiciones:                                          | Notificación de los términos y condiciones de uso de los sistemas de Gestión Documental Electrónica de la Universidad de Buenos Ares. El códgo y clave de usuario otorgados por la Universidad de Buenos Ares autorizados habilitarán a los usuarios a operar los sistemas de Gestión Documental Electrónica. La clave de acceso que se otorga al usuario, es personal, secreta e intransferible. El usuario serà responsable en caso de divulgación de la misma. Al inicio del proceso de registro, el usuario deberá modificar la clave de usuario suministrada, siendo responsable en caso de divulgación de la misma. Al inicio del proceso de registro, el usuario deberá modificar la clave de usuario suministrada, siendo responsable de su clavado por dimismo. A tal efecto se |                          |
|                                                                  | considera que las mismas son válidas, legitimas y auténticas sin necesidad realizar o tomar ningún otro resguardo, de ninguna indole.                                                                                                    |                          |
|                                                                  | H Guardar                                                                                                    |                          |

Completar los siguientes ítems:

- **Oirección de correo electrónico** institucional u official.
- S Número de Cuil / Cuit sin separaciones y sin guiones.
- Cargar nombre de su **superior jerárquico** inmediato, se ingresan las primeras letras del nombre y se selecciona de la lista que ofrece el campo. Debe ser usuario del sistema y haber completado los datos personales en la plataforma. En caso de no tener registrado Superior Jerárquico válido "Siempre se debe ingresar el nombre del superior inmediato".
- El ítem **Usuario / Revisor** es solo para uso de los usuarios que requieran o decidan seleccionar otro usuario para que revisen los documentos que él debe firmar, cuándo estos son de firma conjunta.
- Sombre de su privada/Secretaria: en este campo se podrá indicar un usuario del sistema al que se le permitirá tener acceso a la Bandeja de CO propia. Este usuario designado podrá leer las comunicaciones, redirigirlas, eliminarlas y además contestarlas (la firma de esa comunicación será la del Privado/a).
- Sector Mesa: de la repartición del usuario; seleccionar la unidad funcional que recibirá las notas dirigidas a organismos o lugares que no cuenten con el sistema. Por defecto la opción que se desplegará es: PVD PRIVADA.

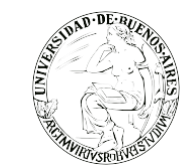

- Sello: seleccionar la función o cargo que más se aproxime a la que desempeña. Aquellos usuarios que no encuentran su cargo en el listado que se despliega, igualmente se darán de alta utilizando transitoriamente uno similar. En simultáneo deberán solicitar su cargo avisando al administrador central del sistema. La modificación del cargo se hará automáticamente.
- Oomicilio laboral del firmante: el usuario debe indicar la provincia y localidad donde se encuentra utilizando el sistema. Esta información será parte del encabezado de los documentos que firme el usuario. Debe indicar primero la provincia y para seleccionar la localidad, es necesario poner al menos dos letras de la localidad buscada, por ejemplo: "PA" y listará todas las localidades que contengan PA, luego de la lista en cuestión seleccionar la deseada.Clave Pública: este campo se habilita para ciertos usuarios que firman con token, la opción sólo se habilita en caso que la aplicación que utilizan lo requiera.
- Visualizador de mis buzones: la opción Compartir mi Buzón permite ingresar un usuario al que se le da acceso a consultar las tareas pendientes que tenga el usuario.
- Contraseña actual: Debe ingresar nuevamente la contraseña si modifica algún dato. Se puede cambiar la contraseña la cantidad de veces que se desee.
- Nueva contraseña: en caso de querer cambiar nuevamente la contraseña se hará en este sector siguiendo la misma política de contraseñas antes indicada.
- Confirme su nueva contraseña: corroborar la contraseña personal que ha elegido.
- S Dar click en leído de términos y condiciones una vez revisado dichos términos del sistema.

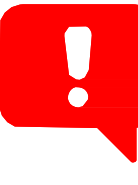

Una vez ingresado los datos personales, presionar en el botón "Guardar" para finalizar la tarea. Aparece un mensaje que debe confirmar.

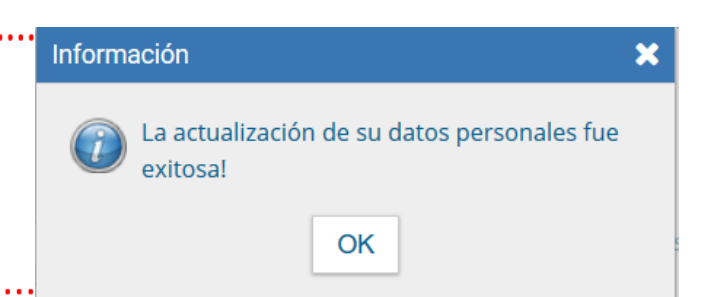

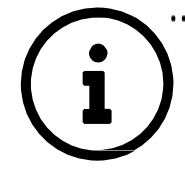

Una vez completado los datos personales y guardados en el sistema, este puede demorar hasta 20 min. en actualizar la información.

Es necesario que todos los usuarios en el árbol jerárquico hayan completado sus datos personales y confirmados los mismos para que figuren en el sistema y que de esta forma los usuarios dependientes puedan seleccionarlos como superiores jerárquicos según corresponda.

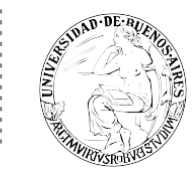

## PASO 3 – CONFIGURACIÓN

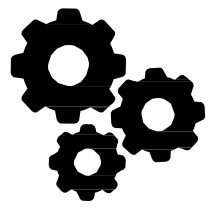

Una vez se haya completado la solapa de datos personales, el sistema lo direccionará a la solapa de "Configuración". Esta consta de varias columnas que permiten seleccionar diferentes opciones.

| Datos Personales Configura | ación Administración Notificación ABM Nove | edades Consulta Usuarios |                  |              |
|----------------------------|--------------------------------------------|--------------------------|------------------|--------------|
| plicaciones                |                                            |                          |                  |              |
| Aplicación                 | Mis Tareas                                 | Mis Sistemas             | Mis Supervisados | Buzón Grupal |
| ARCH                       |                                            |                          |                  |              |
| CCOO                       |                                            |                          |                  |              |
| EE                         |                                            |                          |                  | $\checkmark$ |
| GEDO                       |                                            |                          |                  |              |
| LUE                        |                                            |                          |                  |              |
| PF                         |                                            |                          |                  |              |
| RLM                        |                                            |                          |                  |              |
| TRACK                      |                                            |                          |                  |              |
|                            |                                            | 🗎 Guardar                |                  |              |
| ntigüedad de Tareas        |                                            |                          |                  |              |
|                            | Menor antigüedad de días:                  | 15                       |                  |              |
|                            | Antigüedad media de días:                  | 30                       |                  |              |
|                            | -<br>Mayor antigüedad de días:             | 60                       |                  |              |

En la misma se encontrarán las aplicaciones habilitadas en el sistema SEE. Tendrán que seleccionarse todos los campos de todos los módulos que se quieran visualizar en el "Escritorio Único" como se muestra en la imagen anterior, haciendo click en los check boxs de "Mis Tareas", "Mis Sistemas", "Mis Supervisados" y "Buzón Grupal". Para la configuración inicial hacer click en los módulos: CCOO – GEDO – EE en todos los casilleros correspondientes. Por último, habrá que presionar en el botón "Guardar".

Los usuarios que trabajen con documentos electrónicos sí o sí tienen que tener tildado "Buzón Grupal".

Por debajo, se visualizará el apartado de "Antigüedad de Tareas". Esta función permitirá definir el orden de las tareas por antigüedad de días en los distintos módulos. Esta configuración será totalmente personal a los fines de organizar las tareas pendientes del usuario, sin influenciar en el manejo diario de las mismas.

- Mis Tareas: permite definir si se desea visualizar desde EU las tareas propias pendientes de cada uno de los módulos.
- Mis Sistemas: permite seleccionar los módulos a los que se desea tener acceso directo desde el EU.
- Mis Supervisados: permite seleccionar si desea acceder a las tareas pendientes del personal a cargo en cada uno de los módulos.
- Buzón Grupal: permite seleccionar si desea acceder a las tareas pendientes del sector.

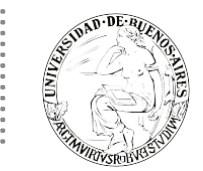

| Una vez seleccionado el perfil de  | Mensaje                      | 2 |
|------------------------------------|------------------------------|---|
| trabajo, presionar en el botón     |                              |   |
| "Guardar" para finalizar la tarea. | Los datos han sido guardados |   |
| Aparece un mensaje que debe        | Correctamente.               |   |
| confirmar.                         | OK                           |   |

La configuración puede modificarse cuantas veces se lo requiera. Con ese fin, se debe reingresar en la solapa "Configuración", establecer los cambios y presionar en el botón "Guardar".

## PASO 4 – ESCRITORIO ÚNICO

Al completar los datos de la solapa de "Datos Personales" y "Configuración", la plataforma dirigirá al usuario directamente al "Escritorio Único".

| Gestión Documental Electrònica<br>Escritorio Único<br>do Datos Personales Configuración Notificación Consulta Usuarios |                   |                   |                   |            |           |             |                | <ul> <li>Sistemas H</li> </ul> | Sistemas HMLCLOU |        | UMNO UBANUE<br>Analista<br>UBA UBA<br>Privada PVD |    |
|----------------------------------------------------------------------------------------------------|-------------------|-------------------|-------------------|------------|-----------|-------------|----------------|--------------------------------|------------------|--------|---------------------------------------------------|----|
| Tareas Buzó                                                                                                    | on Grupal Configu | ración de buzones |                   |            |           |             |                |                                | Módulo           | Alerta | Aviso                                             | Ir |
|                                                                                                    |                   |                   | Tareas Pendientes |            |           | Promedio de | Tareas en días |                                | GEDO             | 0      | 0                                                 | ►  |
| Sistema                                                                                                    | Total             | < 15 días         | < 30 días         | <= 60 días | > 60 días | <= 60 días  |                | Acción                         | 0000             | 0      | 0                                                 | ►  |
| GEDO                                                                                                    | 11                | 0                 | 5                 | 3          | 3         | 29          | 73             | Þ                              | EE               | 0      | 0                                                 |    |
| CC00                                                                                                    | 3                 | 0                 | 1                 | 1          | 1         | 40          | 74             | •                              | TRACK            | 0      | 0                                                 | ►  |
| EE                                                                                                    | 0                 | 0                 | 0                 | 0          | 0         | 0           | 0              | •                              | PF               | 0      | 0                                                 |    |
| PF                                                                                                    | 0                 | 0                 | 0                 | 0          | 0         | 0           | 0              | •                              | ARCH             | 0      | 0                                                 |    |
| ARCH                                                                                                    | 0                 | 0                 | 0                 | 0          | 0         | 0           | 0              | •                              | RLM              | 0      | 0                                                 |    |
| is Supervisado<br>I no tiene perso                                                                                     | s<br>onal a cargo |                   |                   |            |           |             |                |                                |                  |        |                                                   |    |

Haciendo click sobre el ícono con el nombre de usuario que se encontrará en el extremo superior derecho, se abrirá un cuadro de diálogo que informará el nombre y apellido del usuario, el sello, el sector y la repartición a la que pertenece.

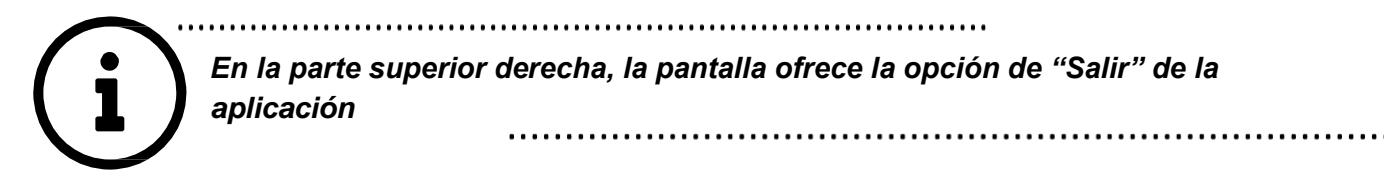